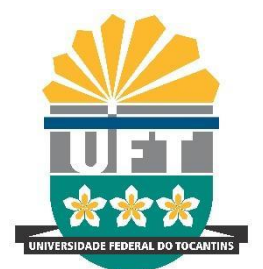

REITORIA

DIRETORIA DE **GESTAO DOCUMENTAL** Avenida NS-15, Quadra 109 Norte | Plano Diretor Norte Bloco IV, Reitoria Palmas/TO | 77001-090 (63) 3229-4328 | www.uft.edu.br/diged | diged@uft.edu.br

UNIVERSIDADE FEDERAL DO TOCANTINS

# ORIENTAÇÕES PARA DESANEXAR PROCESSO NO SEI

O objetivo desta orientação é apresentar informações necessárias para efetuar as providências cabíveis para desanexar processos vinculados a outros processos no SEI, os quais foram anexados erroneamente.

**ATENÇÃO**: Apenas a equipe responsável pela administração (Administrador) do SEI poderá realizar o procedimento de desanexar dos processos.

## Etapa I - Responsável pelo Processo

A solicitação de desanexação deverá ser solicitada pelo responsável do setor que realizou o procedimento de "Anexar Processo".

- 1. Deverá ser preenchido no SEI o TERMO DE DESANEXAÇÃO DE PROCESSO.
- 2. O termo de desanexação deverá ser assinado pelo responsável da unidade;
- 3. O termo de desanexação deverá ser assinado pelo responsável da unidade;
- Enviar solicitação para o desanexamento do processo via email para sei.adm@mail.uft.edu.br com o documento em anexo do "Termo de Desanexação de Processo".

ATENÇÃO: Não precisa tramitar o processo para a equipe de Administração do SEI.

5. A equipe de Administração do SEI tem até 3 dias úteis para realizar o procedimento após o recebimento do e-mail.

### Etapa II - Equipe de Administração do SEI

- 1. Após o recebimento via email, o administrador do SEI realizará as seguintes etapas:
  - a) Acessar a página: <u>https://sei.uft.edu.br/sip</u>
  - b) Clicar no ícone : Permissões > Administradas.
  - c) Preencher os ícones com as respectivas informações da unidade, a qual o processo foi aberto, atribuindo o perfil de ADMINISTRADOR.
  - d) Logo em seguida selecione o item NOVA. Realizar esse procedimento novamente, entretanto atribuindo o perfil BÁSICO.

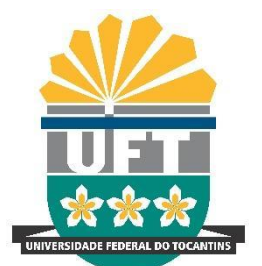

### UNIVERSIDADE FEDERAL DO **TOCANTINS** REITORIA DIRETORIA DE **GESTÃO DOCUMENTAL**

Avenida NS-15, Quadra 109 Norte | Plano Diretor Norte Bloco IV, Reitoria Palmas/TO | 77001-090 (63) 3229-4328 | <u>www.uft.edu.br/diged | diged@uft.edu.br</u>

### Permissões Administradas

|                            |   |                   |   | Pesquisar                 | Nova | Copiar          | Excluir | Imprimir Fec | har |
|----------------------------|---|-------------------|---|---------------------------|------|-----------------|---------|--------------|-----|
| Ó <u>rg</u> ão do Sistema: |   | Órgão da Unidade: |   | Órgã <u>o</u> do Usuário: |      | <u>P</u> erfil: |         |              |     |
| UFT                        | ~ | UFT               | ~ | UFT                       | ~    |                 |         |              | ~   |
| <u>S</u> istema:           |   | <u>U</u> nidade:  |   | Usuár <u>i</u> o:         |      |                 |         |              |     |
| SEI                        | ~ |                   | ~ |                           |      |                 |         |              |     |
|                            |   |                   |   |                           |      |                 |         |              |     |

- e) Acessar o SEI/UFT;
- f) No item onde encontra-se a unidade, clicar, logo em seguida selecionar a unidade informada no email e ao qual você se vinculou, na etapa anterior;

| Menu                                                | Pesquisar | <u>م</u> | DGED/UFT | 🏥 🖶 🏝 🗙 🕛 |  |  |
|-----------------------------------------------------|-----------|----------|----------|-----------|--|--|
| Último acesso na terre feire -21 de junho às 11:12. |           |          |          |           |  |  |
|                                                     |           |          |          |           |  |  |

- g) Buscar o número do processo principal;
- h) Clicar no processo que será desanexado > clicar no ícone desanexar processo.

| UNIVERSIDADE FEDERAL DO TOCANTINS - UFT                                                                                                    |                                        |
|----------------------------------------------------------------------------------------------------|----------------------------------------|
| <ul> <li>23101.004176/2022-11</li> <li>Oficio 16 (0001658) DGED </li> <li>Ata de Registro de Preços 4 (0001659</li> <li>Oficio 17 (0001710) DGED </li> <li>23101.004174/2022-22 DGED</li> <li>23101.004174/2022-22 DGED</li> <li>Portaria 13 (0001712) DGED</li> </ul> | Processo 23101.004174/2022-22 anexado. |

- i) Em seguida, abrirá uma caixa de diálogo ao qual você informará os motivos para o desanexamento >clicar no ícone SALVAR.
- j) Voltar a página do https://sei.uft.edu.br/sip
- k) Clicar no ícone : Permissões > Administradas.
- Excluir as permissões atribuídas ao respectivo setor do processo que deseja desanexar.

ATENÇÃO: Ter o cuidado para não excluir a permissão do setor ao qual está lotado.